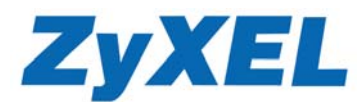

## Prestige 652R VPN mit statisch-dynamischer IP-Konfiguration

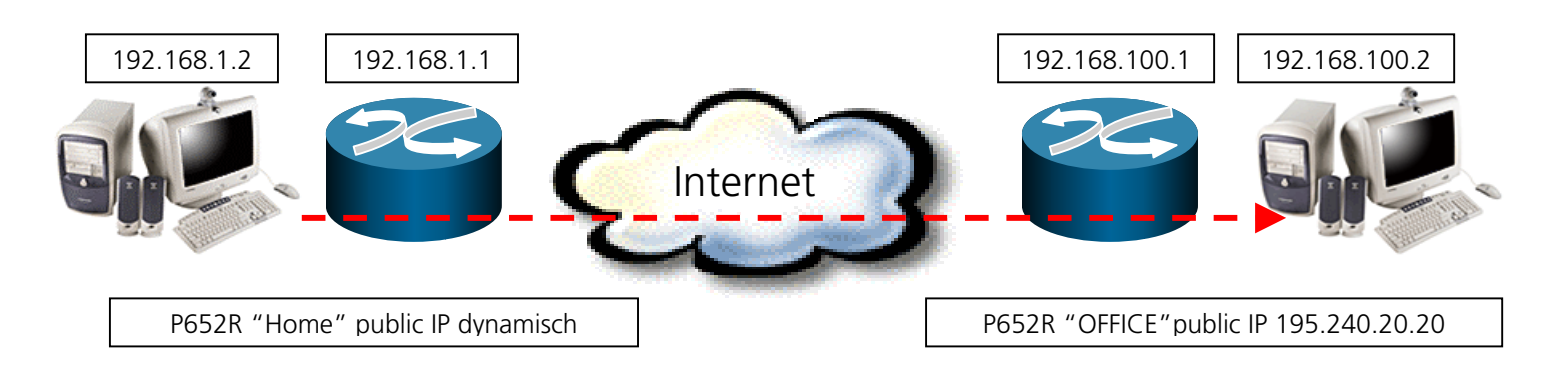

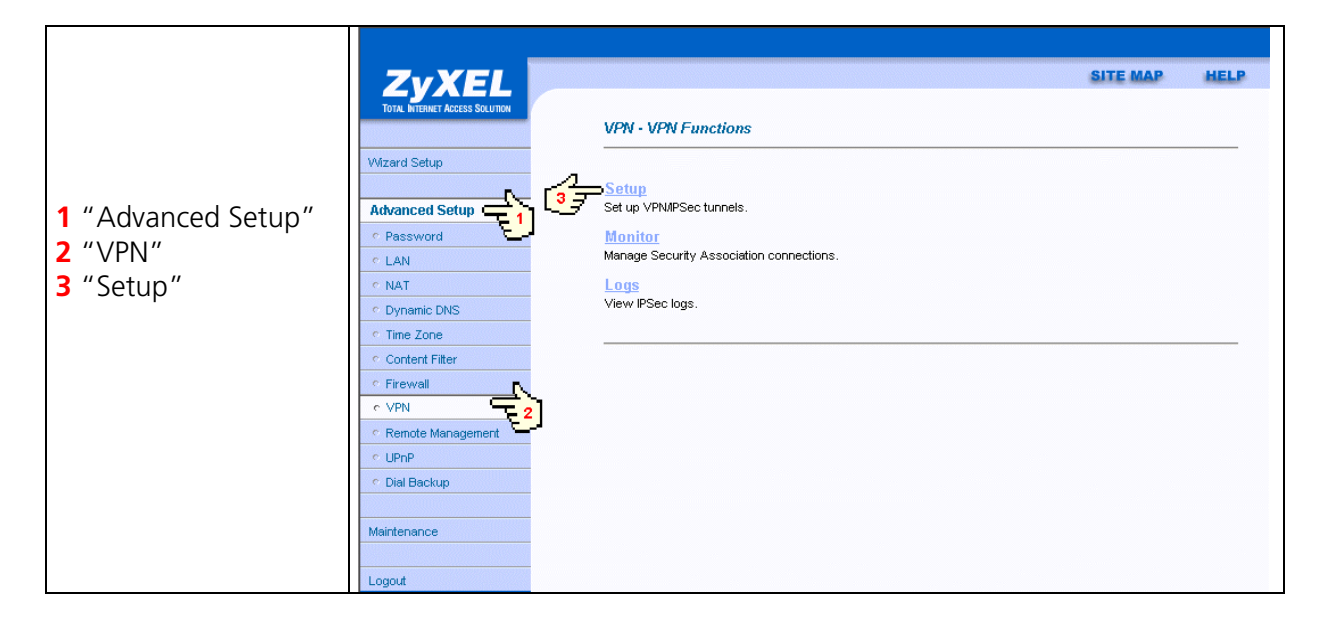

| Rule 1 auswählen | Zyxel<br>Total Internet Access Solution |                                                                     | SITE MAP HELP<br>VPN - Summary |          |        |               |                   |        |                    |                      |
|------------------|-----------------------------------------|---------------------------------------------------------------------|--------------------------------|----------|--------|---------------|-------------------|--------|--------------------|----------------------|
|                  | Wizard Setup                            |                                                                     | No.                            | Name     | Active | Local Address | Remote<br>Address | Encap. | IPSec<br>Algorithm | Secure<br>Gateway IP |
|                  | Advanced Setup                          |                                                                     | 1                              |          |        |               |                   |        |                    |                      |
|                  | Password                                | 5                                                                   | 2                              |          |        |               |                   |        |                    |                      |
|                  | ○ LAN                                   |                                                                     | <u>3</u><br>4                  |          |        |               |                   |        |                    |                      |
|                  | ○ NAT                                   |                                                                     | 5                              | <u> </u> |        |               | Trans.            |        |                    |                      |
|                  | <ul> <li>Dynamic DNS</li> </ul>         | Jynamic DNS                                                         |                                |          |        |               |                   |        |                    |                      |
|                  | <ul> <li>Time Zone</li> </ul>           | Zone (Attention!! Only two tunnels can be active at the same time.) |                                |          |        |               |                   |        |                    |                      |
|                  | <ul> <li>Content Filter</li> </ul>      |                                                                     |                                |          |        |               |                   |        |                    |                      |
|                  | <ul> <li>Firewall</li> </ul>            | Back                                                                |                                |          |        |               |                   |        |                    |                      |
|                  | c VPN                                   |                                                                     |                                |          |        |               |                   |        |                    |                      |
|                  | <ul> <li>Remote Management</li> </ul>   |                                                                     |                                |          |        |               |                   |        |                    |                      |
|                  | © UPnP                                  |                                                                     |                                |          |        |               |                   |        |                    |                      |
|                  | <ul> <li>Dial Backup</li> </ul>         |                                                                     |                                |          |        |               |                   |        |                    |                      |
|                  |                                         |                                                                     |                                |          |        |               |                   |        |                    |                      |
|                  | Maintenance                             |                                                                     |                                |          |        |               |                   |        |                    |                      |
|                  | 1 and                                   |                                                                     |                                |          |        |               |                   |        |                    |                      |
|                  | Logout                                  |                                                                     |                                |          |        |               |                   |        |                    |                      |

Studerus **Telecom** 

11/2002 Copyright by Studerus Telecom AG, 8603 Schwerzenbach www.studerus.ch • Änderungen vorbehalten

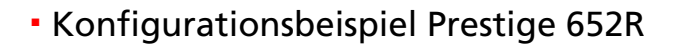

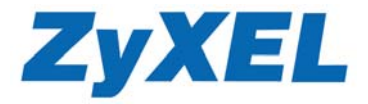

## P652R "HOME" Konfiguration

- 1 "Active" Box anklicken
- 2 Namen eintragen
- 3 Lokal IP-Adresse vom PC
- 4 IP-Adresse vom Fern-PC (Office)
- 5 Public IP vom P652R (Home) auf 0.0.0.0 lassen
- 6 Public IP von Fern P652R (Office)
- 7 Pre-Shared Key (Passwort) eintragen
- 8 "Apply" anklicken

| ZvXEL                                 |                           |                    | SITE MAP | HELP |
|---------------------------------------|---------------------------|--------------------|----------|------|
| TOTAL INTERNET ACCESS SOLUTION        |                           |                    |          |      |
|                                       | VPN - IKE                 |                    |          |      |
| Wizard Setup                          | IPSec Setup               |                    |          |      |
|                                       | Active                    | P                  |          |      |
| Advanced Setup                        | Name                      | office             |          |      |
| <ul> <li>Password</li> </ul>          | IPSec Key Mode            | IKE 💽              |          |      |
| ○ LAN                                 | Negotiation Mode          | Main 💌             |          |      |
| C Dynamic DNS                         | Local Address Type        | Single Address 💌 👞 |          |      |
| • Time Zone                           | Start Address             | 192.168.1.2        |          |      |
| Content Filter                        | End Address               | 0.0.0.0            |          |      |
| • Firewall                            | Remote Address Type       | Single Address 🔽 🛓 |          |      |
| e VPN                                 | Start Address             | 192.168.100.2      |          |      |
| <ul> <li>Remote Management</li> </ul> | End Address               |                    |          |      |
| ♥ UPnP                                | My IP Address             | ⊃0.0.0.0           |          |      |
| <ul> <li>Dial Backup</li> </ul>       | Secure Gateway IP Address | 195,240,20,20      |          |      |
| Maintenance                           | Encapsulation Mode        | Tunnel             |          |      |
|                                       |                           |                    |          |      |
| Logout                                | Security Protocol         |                    |          |      |
|                                       | Pro-Shared Vey            |                    |          |      |
|                                       | VPN - Satun               |                    |          |      |
|                                       | Authentication Algorithm  |                    |          |      |
|                                       | Autrenication Algorithm   |                    |          |      |
|                                       |                           | Auvallueu          |          |      |
|                                       |                           |                    |          |      |
|                                       | B                         | Apply Reset Delete |          |      |
|                                       | - <b>L</b>                |                    |          |      |

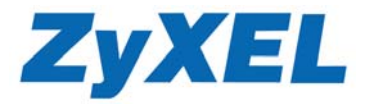

## P652R "OFFICE" Konfiguration

- 1 "Active" Box anklicken
- 2 Namen eintragen
- **3** Lokal IP-Adresse vom PC
- 4 IP-Adresse vom Fern-PC (Home) auf 0.0.0.0 lassen
- 5 Public IP vom P652R (Office)
- 6 Public IP von Fern P652R (Home) auf 0.0.0.0 lassen
- 7 Pre-Shared Key (Passwort) eintragen identisch mit dem Passwort des P652R (Home)
- 8 "Apply" anklicken

| VXEI                   |                           |                    | SITE MAP |  |
|------------------------|---------------------------|--------------------|----------|--|
| TERNET ACCESS SOLUTION |                           |                    |          |  |
|                        | VPN - IKE                 |                    |          |  |
| Setup                  | - IPSec Setun             |                    |          |  |
|                        | Active                    | _                  |          |  |
| ced Setup              | Name                      | home               |          |  |
| sword                  | IPSec Key Mode            |                    |          |  |
|                        | Negotiation Mode          | Main 🔽             |          |  |
|                        | Local Address Type        | Single Address 🔻   |          |  |
| amic DNS               | Start Address             | 192.168.100.2      |          |  |
| tert Filter            | End Address               |                    |          |  |
| ewall                  | Remote Address Type       |                    |          |  |
| N .                    | Start Address             |                    |          |  |
| mote Management        |                           |                    |          |  |
| nP                     |                           |                    |          |  |
| l Backup               |                           |                    |          |  |
|                        | Secure Gateway IP Address |                    |          |  |
| enance                 | Encapsulation Mode        | Tunnel 🚬 🛀         |          |  |
|                        | Security Protocol         |                    |          |  |
| ut                     | VPN Protocol              | ESP -              |          |  |
|                        | Pre-Shared Key            |                    |          |  |
|                        | VPN - Setup               |                    |          |  |
|                        | Authentication Algorithm  | SHA1 -             |          |  |
|                        |                           | Advanced           |          |  |
|                        |                           |                    |          |  |
|                        |                           |                    |          |  |
|                        | В                         | Apply Reset Delete |          |  |
|                        | -                         |                    |          |  |